## [今日のテーマ] -Jtrimを使って、写真を小さく印刷する方法-

- 1. Jtrimを起動して、印刷したい写真ファイルを開く。
- 2. ツールバーの[印刷プレビュー]ボタンをクリックする。
  - --->[印刷プレビュー]ウィンドウが開きます。

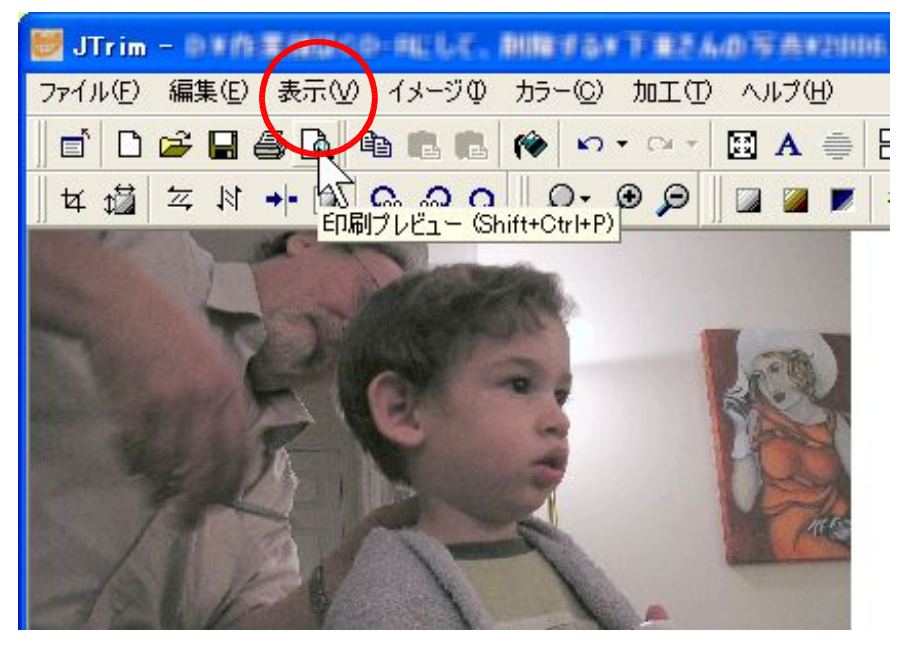

3. [プリンタの設定]ボタンをクリックする。

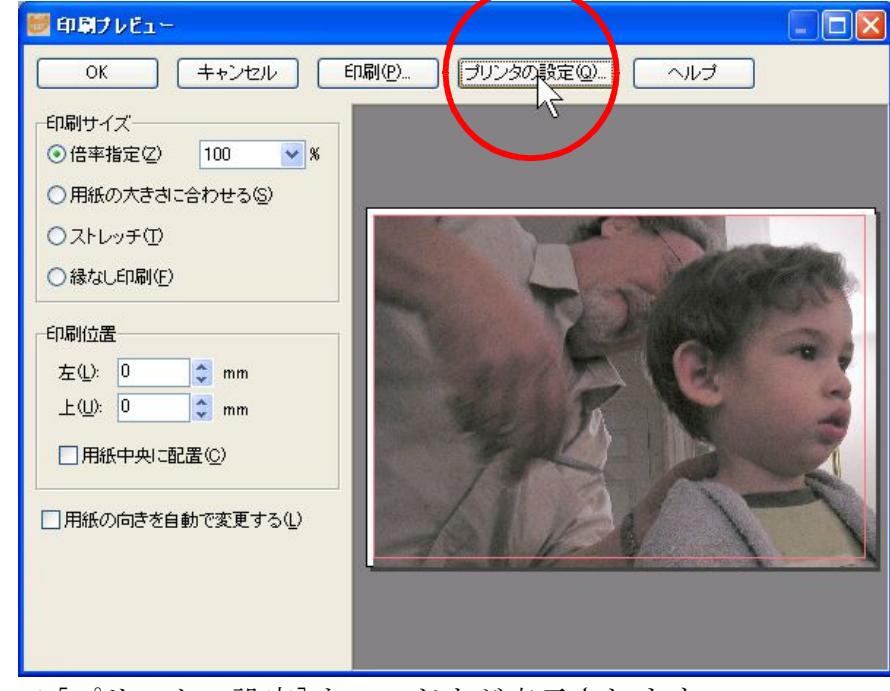

--->[プリンタの設定]ウィンドウが表示されます。

※表示される[プリンタの設定]ウィンドウは、使うプリンタ毎に異なります。

※クリックする…マウスの左ボタンを1回押すこと。

4. 用紙サイズの中から印刷したいものを選択し、[OK]ボタンをクリックする。

|         | ブリンタの設定                      |               |   |                                                                                                    |
|---------|------------------------------|---------------|---|----------------------------------------------------------------------------------------------------|
| Ă       |                              |               |   |                                                                                                    |
| 4       | プリンタ名( <u>N</u> ):           | LBP-250       |   | Image: Second second second |
| 1       | 状態: 準備完了                     |               |   |                                                                                                    |
|         | 種類: Canon LASER SHOT LBP-250 |               |   |                                                                                                    |
| 间1<br>1 | 場所: LPT1:                    |               |   |                                                                                                    |
| Ë       | NCKL                         |               |   |                                                                                                    |
| Ŧ.      | ┌用紙────                      |               |   | 「印刷の向き――                                                                                                    |
| z       | サイズ(乙):                      | はがき           | * |                                                                                                    |
| 浸       | 給紙方法(S):                     | A3<br>A4      |   | A                                                                                                    |
| 7       |                              | A5<br>B4      |   |                                                                                                    |
| il)     | ネットワーク(W)                    | B5<br>エガゼカティブ |   | ОК                                                                                                    |
| :(      |                              |               |   |                                                                                                    |
| 0.0     | ): 0 🔺 mn                    |               |   | P                                                                                                    |

--->[印刷プレビュー]ウィンドウに戻ります。

5. 写真が大きいため、印刷用紙からはみ出ているので、[用紙の大きさに合わせる]をクリックする。

| 🦉 印刷ナレビュー                                        |                                                                                                    |
|--------------------------------------------------|----------------------------------------------------------------------------------------------------|
| OK ++ンセル E                                       | 1刷(P) ブリンタの設定(Q) ヘルプ                                                                                                    |
| 印刷サイズ                                            |                                                                                                    |
| () 信率指定(2) 100 × %<br>○ 用紙の大きさに合わせる(S)           |                                                                                                    |
|                                                  |                                                                                                    |
| ○縁なし印刷(E)                                        | and the second second sec |
| 印刷位置                                             |                                                                                                    |
| 左①: <b>〕                                    </b> | the second second second second second second second second second second second second second second second se                                                                                                    |
| □用紙中央に配置(C)                                      |                                                                                                    |
|                                                  |                                                                                                    |
| □用紙の向きを自動で変更する(L)                                |                                                                                                    |
|                                                  |                                                                                                    |
|                                                  |                                                                                                    |

--->写真が印刷用紙サイズに自動的に縮小されます。

※クリックする…マウスの左ボタンを1回押すこと。

\_\_\_\_\_

6. 写真が左に寄っているので、中央に配置させるため、[用紙中央に配置]をクリックする。

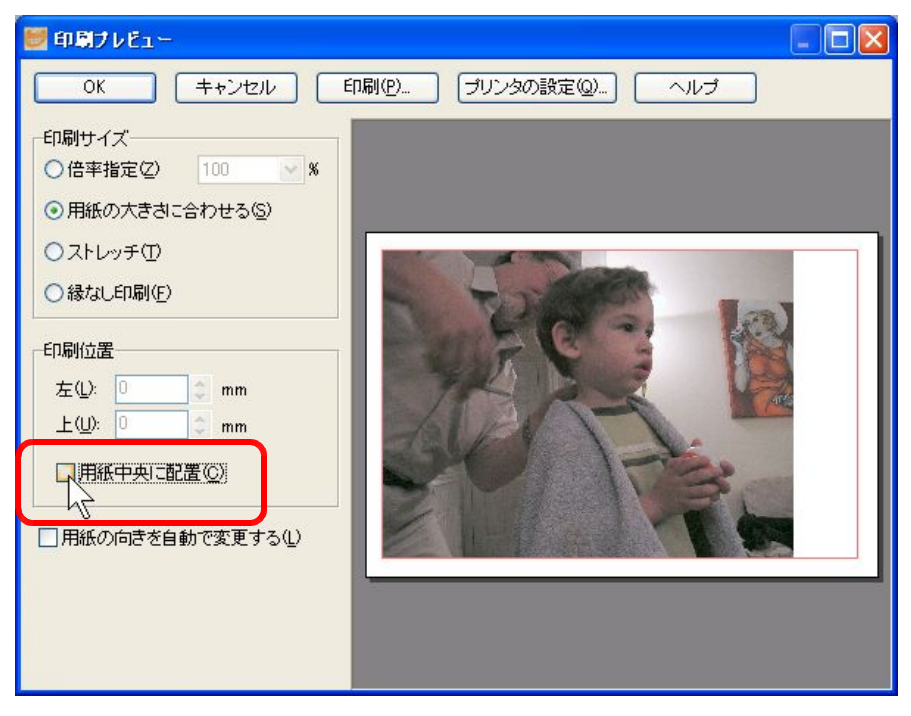

--->写真が用紙の中央に、自動的に配置されます。

7. 印刷するために、[印刷]ボタンをクリックする。

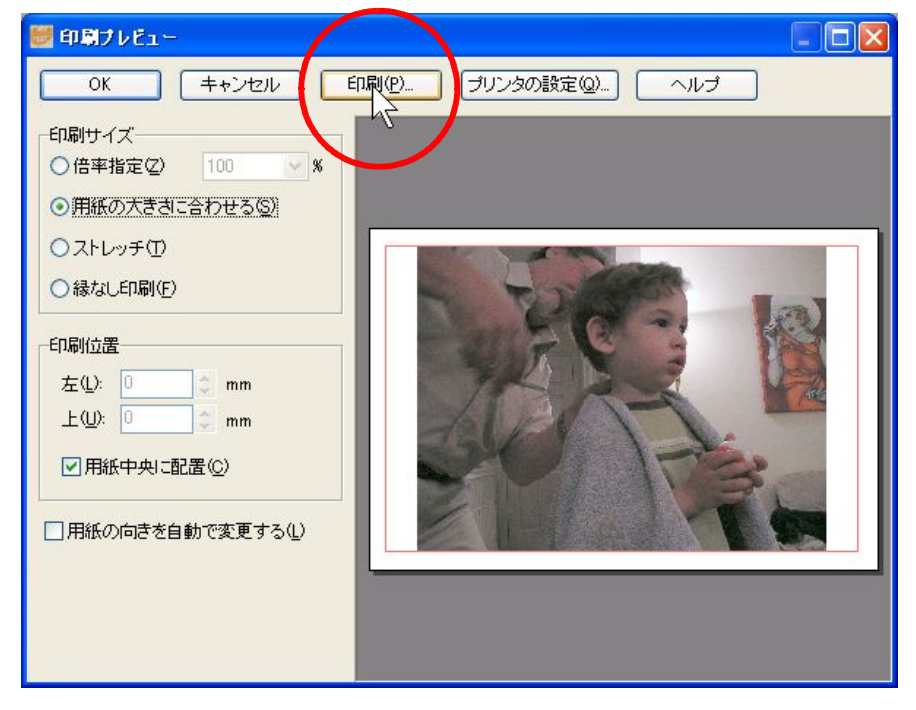

--->以下、プリンタの指示に従って印刷をしてください。

※この他に、いろいろとできるので試してください。

※クリックする…マウスの左ボタンを1回押すこと。